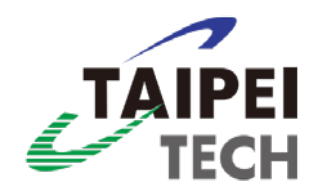

# 國立臺北科技大學 貴重儀器服務暨 線上繳費系統 操作手冊

中華民國一〇七年九月十七日

| 一、背景說明1                            |
|------------------------------------|
| 二、系統操作環境需求1                        |
| 三、操作條件概要1                          |
| 四、貴重儀器服務系統填寫說明2                    |
| (一)、 系統登入2                         |
| (二)、新增貴重儀器服務案3                     |
| (三)、用印申請書6                         |
| (四)、 開立收據(一般情形使用線上繳費系統開立,故請跳過此步驟)6 |
| (五)、導入教師評鑑系統8                      |
| 五、臺北科技大學線上繳費系統填寫說明9                |
| (一)、系統登入9                          |
| (二)、增加單筆資料11                       |
| (三)、上傳多筆繳費資料12                     |
| (四)、產生繳費單13                        |
| (五)、修改、查詢繳費單14                     |
| 七、備註15                             |

# 一、背景說明

為配合學校收費機制推廣線上繳費系統且增加收款與繳款人便利性,並同時兼顧後續成效統計管理相關作業,依107年4月12日貴重儀器管理委員會議決議,未來貴重儀器收費機制將全面採「貴重儀器服務系統」與「臺北科技大學線上繳費系統」並行方式。

敬請儀器管理者(單位)將相關資料同時鍵入上述兩系統,「貴重儀器服務系統」新 增貴重儀器服務案,並列印紙本用印申請單進行簽核流程;「臺北科技大學線上繳 費系統」資料鍵入完成後,請逕列印出三聯式繳費單據,由儀器管理者(單位)交付 予使用者(單位)進行繳費,完成繳款程序。

如使用者欲使用計畫轉帳繳費,請使用者於收到儀器管理者(單位)繳費通知後,立 即確認並於一星期內進入會計請購系統鍵入請購單,將該會計請購單交予儀器管理 人(單位),後續始由儀器管理人(單位)列印出三聯式繳費單據,完成繳費程序。

詳情請參閱【繳費流程】說明,網址連結如以下:

https://rnd.ntut.edu.tw/ezfiles/5/1005/img/207/154300030.pdf

### ※重要提醒※

「貴重儀器服務系統」資料係每年度貴重儀器績效考核依據,敬請儀器管理者(單位)務必核實填寫系統資料,感謝您的配合~

## 二、系統操作環境需求

- (一)、建議使用 Google Chrome 版本瀏覽器
- (二)、能連接學術網路(使用瀏覽器可以連接上本校之首頁)
- (三)、該電腦必須擁有本校校區內的 IP(網路位址)

# 三、操作條件概要

(一)、取得產學合作資訊系統的授權。

- (二)、取得線上繳費系統授權,請洽詢總務處出納組郭小姐(分機:1363)
- (三)、開啟瀏覽器後,在"網址"處鍵入本校首頁的位址。
- (四)、用滑鼠點選首頁右上方之[校園入口網站],進入後點選研發系統下的【產 學合作資訊系統】。
- (五)、用滑鼠點選首頁右上方之[校園入口網站],進入後點選總務系統下的【線 上繳費系統】。

# 四、貴重儀器服務系統填寫說明:

- (一)、系統登入:
  - ●進入本校首頁,點選右上方之校園入口網站進行登入作業。

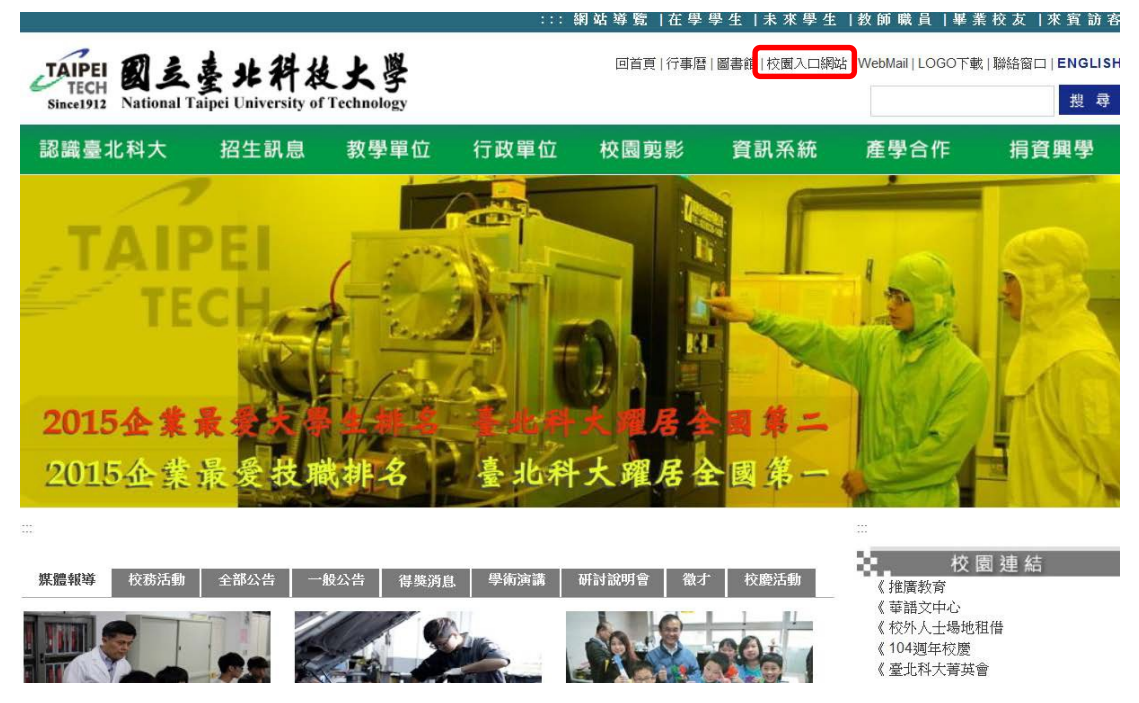

● 校園入口網站帳號為教師之員工編號、密碼請鍵入自行設定之密碼。

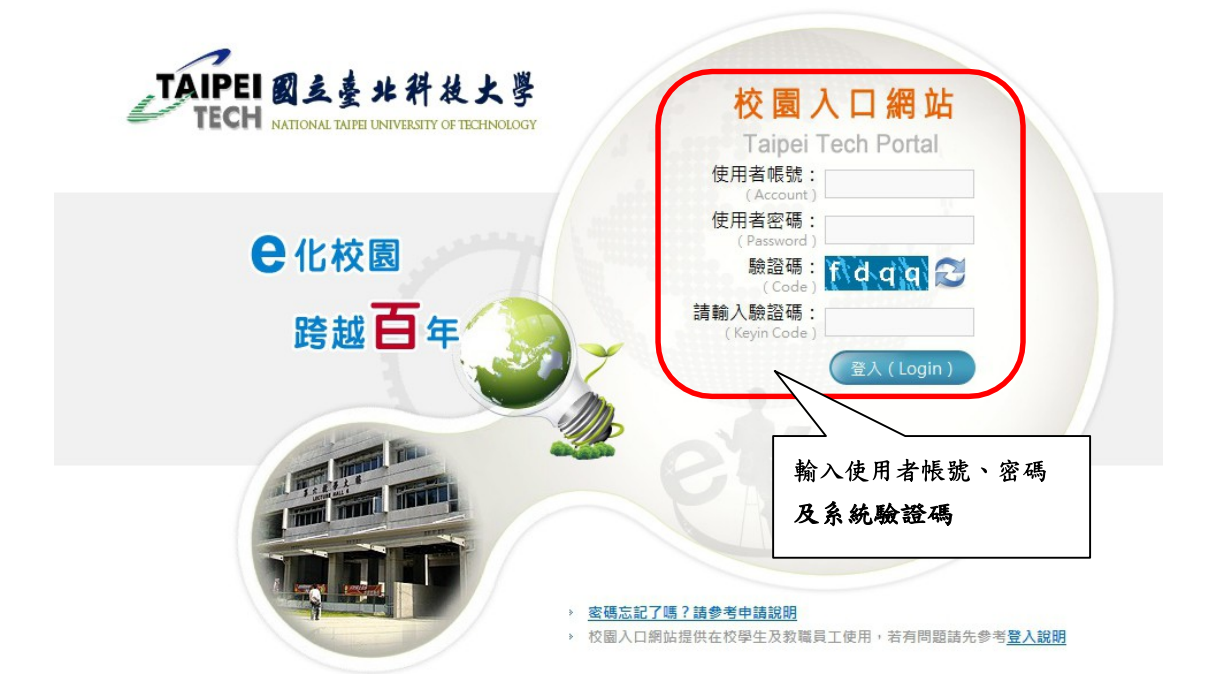

● 登入後請點選研發系統→產學合作資訊系統

| ТЕСН млюже сине сименали с нелисског                                                      | ei Tech Portal                                                                                               | 了计算的思想 (2010年月) (2010年月))<br>11月1日 - 11月1日 - 11月11日 - 11月11日 - 11月11日 - 11月11日 - 11月11日 - 11月11日 - 11月11日 - 11月11日 - 11月11日 - 11月11日 - 11月11日 - 11月11日 - 11月11日 - 11月11日 - 11月11日 - 11月11日 - 11月11日 - 11月11日 - 11月11日 - 11月11日 - 11月11日 - 111100 - 111100 - 1111000000000000 |  |  |
|-------------------------------------------------------------------------------------------|----------------------------------------------------------------------------------------------------|----------------------------------------------------------------------------------------------------|--|--|
|                                                                                           | jenglish   □ R   ⊥ □   gal/Atti   电 ) 即件                                                                     | ○「市場等項」「「等店」 会 % 文件文   個人成定   豆工<br>○ 行勝事項                                                                                                    |  |  |
| 科师個人設定体高級問告論。宮方記念時時即可進行線上重設申請<br>(2014/01/09 09 20 53)<br>反图入口病試過作手冊(2013/01/22 10:18:09) | <ul> <li>● ● 約済糸線</li> <li>● 甲芬系線</li> <li>● ● 伊奈系線</li> <li>● ● ● ● ● ● ● ● ● ● ● ● ● ● ● ● ● ● ●</li></ul> | <ul> <li>未通期(共0則)</li> <li>尚無資料</li> <li>と過期(共0則)</li> </ul>                                                                                                    |  |  |
| 編織通訊<br>1904編章/181年                                                                       | ▼ 圖研留於統<br>・                                                                                                 | 尚無資料<br>の 一 我的行程                                                                                                    |  |  |
| 度) <u>分配是</u> ) <u>加快設置成</u> ) <u>加快設置成技術設置提</u> )加快設置成技術<br>超対値<br>】                     | · Ш市外害皆致盛<br>▶ 圖人事务数<br>▶ 圖書理条数                                                                              | <ul> <li>◆ 今日行程(共0則)</li> <li>無安排行程。</li> <li>未來一週行程(共0則)</li> </ul>                                                                                                    |  |  |
| ▲ 池炳祥<br>  ▲ 張王道<br>  ▲ 温短道                                                               | <ul> <li>● ● ● ● ● ● ● ● ● ● ● ● ● ● ● ● ● ● ●</li></ul>                                                     | 無安集行程。                                                                                                    |  |  |
| ▲加入好友希望《部客發藝件 当常送信據事項<br>我的联驗: ◎ 線上》 ○ 代禱》 ○ 離線》                                          | <ul> <li>▶ ● 回答#前外结</li> <li>▶ ● 回题探告答点结</li> <li>▶ ● 回题探告答点结</li> </ul>                                     | ▲<br>載約書箋<br>尚無資料                                                                                                    |  |  |
|                                                                                           | ▶ → ● 周其應用完計新組<br>設定個人獲恒                                                                                     | ◆新増 X 補除 合振移 ⊗主選 2                                                                                                    |  |  |

- (二)、新增貴重儀器服務案:
  - 以教師身份登入系統後,將滑鼠移至研究計畫,點選【新增006貴重 儀器服務案】

| <mark>產學合作資訊系統 研發處 潘鈺涵 您好</mark> |                                                                                                  |            |                   |                     |             |                             |  |  |  |  |
|----------------------------------|--------------------------------------------------------------------------------------------------|------------|-------------------|---------------------|-------------|-----------------------------|--|--|--|--|
| *建議Google Chrome版本瀏覽器            |                                                                                                  |            |                   |                     |             |                             |  |  |  |  |
| 研究計畫 專利提案                        | 技術移轉                                                                                             | 登錄會計編號     | 代理人               | 登出                  |             |                             |  |  |  |  |
| 新增【001 一般計畫】<br>新增【002 補助案】      |                                                                                                  |            | 術服務<br>林斎話        | 5:張詩怡<br>(1704)     | (6003) 技轉:李 | 忠瑩(1478) 專利:呂文楠(1479) 推廣教育: |  |  |  |  |
| 新增【003個人技術服務                     | 案]                                                                                               |            | <mark>別】</mark> 必 | J]必選外,其餘條件諸至少擇其一輸入。 |             |                             |  |  |  |  |
| 新增(006 貴重儀器服務<br>查詢&修改【一般計畫和     | 菜】<br> <br> <br> <br> <br> <br> <br> <br> <br> <br> <br> <br> <br> <br> <br> <br> <br> <br> <br> | 服務案/貴重儀器服務 | [案]               |                     | 受理狀態        | 尚未受理・                       |  |  |  |  |
| 【004 單位技術服務案】<br>【005 北科之星】      |                                                                                                  |            |                   |                     | 序號          |                             |  |  |  |  |
| 計畫主持人                            | 、 L                                                                                              |            |                   |                     | 申請類別        | 一般計畫案 •                     |  |  |  |  |
| 計畫執行期間-起                         | 計畫執行期間-起                                                                                         |            |                   |                     |             |                             |  |  |  |  |
|                                  |                                                                                                  |            | 查詢                | 送出                  |             | •                           |  |  |  |  |

- 請依各欄位名稱,填妥相關資料。
- 注意:貴重儀器名稱欄位請填寫中文+英文簡稱(範例:熱重量分析儀TGA)

| FILER :          | 现来 1XIN1249 且非曾由II關係 1公里八 且山                       |                      |                    |
|------------------|----------------------------------------------------|----------------------|--------------------|
| <b>米科技会習作 :</b>  |                                                    |                      |                    |
|                  | (千智(1414) 教育部編動:曾雅斯(1413) 一統計畫·統術服務:張時恰(6003) 熱轉:專 | 8思發(1478) 專利: 昌文橋(14 | 79) 推廣数實:林窗詩(1704) |
| <b>植色字體</b> (如計畫 | 理、經費狀態…等),申請人免填。                                   |                      |                    |
|                  |                                                    |                      |                    |
|                  | 國立豪北科技大學「貴軍儀器                                      | 服務案1 由 請             |                    |
|                  |                                                    | AND ADD TO THE RM    |                    |
| 中国海滨贸5           | 真重儀器服務案 ▼                                          | 申請日期                 | 105年03月30日         |
| 貴重備器管理           | 【工程學院 ◆】化工糸 ◆】10786 樽重光(専任) ◆】                     |                      |                    |
| 管理人所關學院系         | 【工程學院 ・     化工糸 ・                                  |                      |                    |
| 貴重儀器名精           | ; 熱重量分析儀(TGA)                                      |                      |                    |
| 國內委託單位           | ] 通導股份有限公司                                         | 國內合作單位               |                    |
| 國際(兩岸)委託         |                                                    | 國際(兩岸)合作單位           | Ē.                 |
|                  | 臺北科技大學                                             | 計畫類型                 |                    |
| 受應機構名種           |                                                    |                      |                    |

- 請依欄位名稱,填寫經費相關資料。
- 注意:貴重儀器服務案管理費分配原則將依「國立臺北科技大學貴重 儀器管理辦法」中所訂定之比例分配之。
- 填寫完成後,請點選上方之【新增】按鈕,進行儲存動作。

| ※展開《經費來源》編輯表單,選擇經費來源、填入各項金額後, <u>點選『新增按鈕』新增一筆經費來源。</u>  |                                                                                                    |                                                                                                    |                                |                            |           |  |  |  |
|---------------------------------------------------------|----------------------------------------------------------------------------------------------------|----------------------------------------------------------------------------------------------------|--------------------------------|----------------------------|-----------|--|--|--|
| ※ 欲修改經費來源時,先點選該項目的『修改按鈕』,於《經費來源》編輯表單中修改後,再點選『修改完成按鈕』送出。 |                                                                                                    |                                                                                                    |                                |                            |           |  |  |  |
| - <b>隱藏《經費來源》編輯表單 新增</b> 修改完成 取消修改                      |                                                                                                    |                                                                                                    |                                |                            |           |  |  |  |
| 經費來源                                                    | ● 主要經費來源 ◎ 次要經費來源                                                                                                    |                                                                                                    | 來源類別                           | 企業(公營及私人企業) ▼              |           |  |  |  |
| 單位名稱                                                    | 鴻海股份有限公司                                                                                                    |                                                                                                    |                                |                            |           |  |  |  |
| 會計編號                                                    |                                                                                                    |                                                                                                    |                                |                            |           |  |  |  |
| 服務費用金額                                                  | 10,000                                                                                                    |                                                                                                    |                                |                            |           |  |  |  |
| 折舊費金額                                                   | 3,500 ※ 折舊費=服務費用金額*35%                                                                                                    |                                                                                                    |                                |                            |           |  |  |  |
| 管理費%選項<br>(與本校分配比率不<br>符時,請填入原因)                        | <ul> <li>● 一般(15%) ● 執行單位出具證明(20%) ● 學校出具證明(40%)</li> <li>● 自行填入</li> </ul>                                                                                                    |                                                                                                    |                                |                            |           |  |  |  |
| 管理費執行/分配單<br>位                                          | 【工程學院▼】化工糸 ▼                                                                                                    | 請選打<br>大學                                                                                                   | 睪適用的管理費<br>貴重儀器管理 <sub>郑</sub> | 費選項,依「國立臺北;<br>#法」第九條 貴重儀器 | 科技<br> 各項 |  |  |  |
| 尚未新增任何經費來                                               | ★源!!! ★源!!! ★源!!! ★》 ★》 |                                                                                                    |                                |                            |           |  |  |  |
| 管理費備註原因<br><mark>沒有者請填「無</mark> 」                       | <b>*</b>                                                                                                    | <ul> <li>(一)以提撥15%為原則。</li> <li>(二)若需以執行系所、中心名義開立證明者,<br/>提撥20%。</li> <li>(三)若需以學校名義開立證明者,提撥40%。</li> </ul> |                                |                            |           |  |  |  |

● 新增完成後,會顯示方才所填入之資料,並顯示服務費總額。

| ※展開《經費來源》編輯表單,選擇經費來源、填入各項金額後, <u>點選『新增按鈕』新增一筆經費來源。</u> ※欲修改經費來源時,先點選該項目的『修改按鈕』,於《經費來源》編輯表單中修改後,再點選『修改完成按鈕』送出。 <u>-隱藏《經費來源》編輯表單</u> 新增 修改完成 取消修改 |                                                                                                    |                                                                              |                        |                                                    |                                      |                                                  |                         |  |  |  |  |  |  |
|----------------------------------------------------------------------------------------------------|----------------------------------------------------------------------------------------------------|------------------------------------------------------------------------------|------------------------|----------------------------------------------------|--------------------------------------|--------------------------------------------------|-------------------------|--|--|--|--|--|--|
| 經費來源                                                                                                    | ●主                                                                                                  | <ul> <li>●主要經費來源 ◎ 次要經費來源</li> <li>◆ 次源類別</li> <li>(企業(公替及私人企業) •</li> </ul> |                        |                                                    |                                      |                                                  |                         |  |  |  |  |  |  |
| 單位名稱                                                                                                    | 單位名稱 鴻海股份有限公司                                                                                       |                                                                              |                        |                                                    |                                      |                                                  |                         |  |  |  |  |  |  |
| 會計編號                                                                                                    | -                                                                                                   |                                                                              | * 尚未有會計                | 编號者,讀填                                             |                                      |                                                  |                         |  |  |  |  |  |  |
| 服務費用金額                                                                                                    |                                                                                                    | 10,000                                                                       |                        |                                                    |                                      |                                                  |                         |  |  |  |  |  |  |
| 折舊費金額                                                                                                    |                                                                                                    | 3,500 ※ 折舊費                                                                  | =服務費用金額                | 續*35%                                              |                                      |                                                  |                         |  |  |  |  |  |  |
| 管理費%選項<br>(與本校分配比率不<br>符時,讀填入原因)                                                                                                    | <ul> <li>■費%選項<br/>●一般(15%) ●執行單位出具證明(20%) ●</li> <li>注意:折舊費為公基金之概念,並統一由主</li> <li>●自行填入</li> </ul> |                                                                              |                        |                                                    |                                      |                                                  |                         |  |  |  |  |  |  |
| 管理費執行/分配單位                                                                                                    | 工程4                                                                                                 | 學院 ▼ 化工系                                                                     | T                      | 計 3<br>中 排                                         | <b>至控官。若該貢重儀</b><br>是撥作為維修之經費。       | 管理實執行/分配單<br>位<br>工程學院,一化工系,<br>一<br>中提撥作為維修之經費。 |                         |  |  |  |  |  |  |
| 1.主要經費來源【企業(公營及私人企業)】 圖 除 修改                                                                                                    |                                                                                                    |                                                                              |                        |                                                    |                                      |                                                  |                         |  |  |  |  |  |  |
| * 主要雜資來源【1                                                                                                    | 企業(公                                                                                                | 營及私人企業)】                                                                     | 刪除(                    | <b>些</b> 改                                         |                                      |                                                  |                         |  |  |  |  |  |  |
| * INTERNAR []                                                                                                    | 企業(公                                                                                                | 營及私人企業)】<br>服務費用合計                                                           | ■ 除 ↑                  |                                                    | 管理費                                  |                                                  | 折舊費                     |  |  |  |  |  |  |
| 名 稱                                                                                                    | ≧業(公                                                                                                | 營及私人企業)】<br>服務費用合計                                                           | 刪 除 ▲<br>會計編號          | <ul> <li>透 改</li> <li>金額</li> </ul>                | 管 理 費<br>%選項                         | 執行/分配單位                                          | 折舊費                     |  |  |  |  |  |  |
| A 第<br>入口 大大社 東大小人 11<br>入海市股份有限公                                                                                                    | ▶業(公)                                                                                               | 當及私人企業)]   服務費用合計   10,000 元                                                 | 刪除 ↑<br>會計編號<br>-      | <ul> <li>登</li> <li>金額</li> <li>2,000 元</li> </ul> | 管理費<br>%選項<br>執行單位出具證明(20%)          | 執行/分配單位<br>工程學院<br>化工系                           | <b>折蒼費</b><br>3,500元    |  |  |  |  |  |  |
| <ul> <li>主 大式東水原 (1)</li> <li>名 第</li> <li>満海股份有限/     </li> <li>合計:     </li> </ul>                                                            | ▶業(公) 公司 管理者                                                                                        | 當及私人企業)]   服務費用合計   10,000 元   2 : <u>2,000</u> 元                            | 刪 除<br>會計編號<br>-<br>5. | <u>客</u> 改<br>金額<br>2,000元<br>f 舊費: <u>3,500</u> 元 | 管理費<br>%選項<br>執行單位出具證明(20%)<br>服務費用額 | 執行/分配單位<br>工程學院<br>化工系<br>額: <u>10,000</u> 元     | <b>折 舊 費</b><br>3,500 元 |  |  |  |  |  |  |

- 藍色字體欄位由研究發展處填寫,教師不必填入。
- 其餘欄位請依欄位名稱,填入相關資料。
- 完成後,請點選【確定新增】按鈕送出資料。

| 有無共同主持人                                                                                                   | ○ 有 ● 沒有<br>您分配予本計畫之金額為: 10,000<br>您分配予先期技轉授權金之金額為: 0                                |         |      |                   |      |  |  |  |  |
|----------------------------------------------------------------------------------------------------|--------------------------------------------------------------------------------------|---------|------|-------------------|------|--|--|--|--|
| 經費狀態                                                                                                    | <ul> <li>● 原核定</li> <li>● 増加經費</li> <li>● 制減經費</li> <li>● 削減經費</li> <li>●</li> </ul> |         |      |                   |      |  |  |  |  |
| 政府單位出資金額                                                                                                  | 0         企業單位出資金額         0                                                         |         |      |                   |      |  |  |  |  |
| 其他單位出資金額                                                                                                  | 0                                                                                    | 本校日     | 出資金額 | 0                 |      |  |  |  |  |
| 是否為他校轉入的<br>專案                                                                                            | <ul> <li>● 是 ● 否</li> <li>專案是否已轉至他<br/>校</li> <li>● 是 ● 否</li> </ul>                 |         |      |                   |      |  |  |  |  |
| 備註<br>(請註明相關公文文<br>號,沒有者請填<br>「無」)                                                                        | 編<br>請依委託者類別填入備註,例如:<br>本校機械系XXX老師科技部B****計畫支付                                       |         |      |                   |      |  |  |  |  |
| 是否需「產學合作處                                                                                                 | 專利技轉組」協助與廠商洽談相關技轉及成果歸屬比例事宜:                                                          | 〕 是 ● 否 | 本校機  | <b>b</b> 槭系XXX老師玥 | 見金支付 |  |  |  |  |
| 是否新增預開收據                                                                                                  | ●是◎否                                                                                 |         | 工研院  | EXXX研究員現金         | 主付   |  |  |  |  |
| 依「國立臺北科技大學專題計畫結餘款分配及使用辦法」第四條第一項第三款規<br>定:「「因執行計畫致使學校有法律賠償責任者,應暫停結餘款使用並依實際損<br>失金額(含賠償金、違約金及訴訟相關費用等)運行扣支」。 |                                                                                      |         |      |                   |      |  |  |  |  |
| ✓計畫主持人已閱讀並同意依學校規定辦理。                                                                                      |                                                                                      |         |      |                   |      |  |  |  |  |
|                                                                                                    | 確定新增                                                                                 |         |      |                   |      |  |  |  |  |
| 點選【確定新增】按鈕,完成貴重<br>儀器服務申請案填寫作業。                                                                           |                                                                                      |         |      |                   |      |  |  |  |  |

(三)、用印申請書:

□□按下【確定新增】按鈕後,系統會自動跳出提醒畫面(如下圖),請教師下載紙本申請書送至研究發展處,俾利完成後續申請事宜。

| aps-staff.ntut.edu.tw 顯示:           | × |
|-------------------------------------|---|
| 新增成功!請下載紙本申請書送至研究發展處,以便辦理後<br>相關事宜。 | 續 |
| 確定                                  |   |

# (三)、開立收據:(一般情形使用線上繳費系統開立,故請跳過此步驟)

 若遇特殊情形(如廠商特別要求須開立學校之粉紅色收據),請點選【新增預開 收據】按鈕。

| 序號   | 計畫/貴重儀器 名稱                           | 計畫<br>主持人 | 申請類別        | 總計畫<br>執行起-迄             | 業務單位<br>(産學合作<br>處/研究發<br>展處) | 是否已<br>轉入数<br>評 | 經費來濍(會計編號)<br>開立收據                                                                    |
|------|--------------------------------------|-----------|-------------|--------------------------|-------------------------------|-----------------|---------------------------------------------------------------------------------------|
| 2424 | <u>熱重量分析儀(TGA)</u><br>預覽申請書<br>下載申請書 | 郭忠義       | 貴重儀器<br>服務案 | 105年04月01日<br>105年04月01日 | 尚未受理                          | x               | <ol> <li>主要經費來源: 鴻海股份有限公司</li> <li>會計編號:(-)</li> <li>開立收錄:</li> <li>新增預開收據</li> </ol> |

- 點選後,即進入【開立收據】申請畫面。
- ●請確認資料,並填入紅色字體欄位之資料。填寫完成後,按【確定新
   增】完成申請作業。

| 國 立 臺 北 科 技 大 學 貴重儀器服務案【開立收據】 申 請                                                                                                    |                                                                                                    |                           |            |  |  |  |  |  |  |  |
|----------------------------------------------------------------------------------------------------|----------------------------------------------------------------------------------------------------|---------------------------|------------|--|--|--|--|--|--|--|
| 申諸類別                                                                                                    | 貴重儀器服務案                                                                                                    | 申請日期                      | 105年03月30日 |  |  |  |  |  |  |  |
| 貴重儀器管理人                                                                                                    | 11247 郭忠義                                                                                                    | 管理人所屬學院、系所                | 電資學院 資工系   |  |  |  |  |  |  |  |
| 貴重儀器名稱                                                                                                    | 粮重量分析儀(TGA)                                                                                                    |                           |            |  |  |  |  |  |  |  |
| 國 <mark>內</mark> 委託單位                                                                                                    | 鴻海股份有限公司                                                                                                    | 國內合作單位                    | 無          |  |  |  |  |  |  |  |
| 國 <mark>際</mark> (兩岸)委託單<br>位                                                                                                    | 無                                                                                                    | 國 <mark>際</mark> (兩岸)合作單位 | 無          |  |  |  |  |  |  |  |
| 受惠機構名稱                                                                                                    | 臺北科技大學                                                                                                    | 計畫類型                      | 無          |  |  |  |  |  |  |  |
| 經費來源                                                                                                    | <ul> <li>類別:主要經費來源</li> <li>分類:企業(公營及私人企業)</li> <li>單位名稱:鴻海股份有限公司</li> <li>會計編號:-</li> <li>執行單位:電資學院 資工糸</li> <li>該經費來源總金額:10,000 元</li> </ul> |                           |            |  |  |  |  |  |  |  |
|                                                                                                    | 第 1 期 款 收                                                                                                    | <b>嫁 資 料</b>              | 4          |  |  |  |  |  |  |  |
| 執行起、迄                                                                                                    | 105年04月01日 至 105年04月01日                                                                                                    | 計畫總經費                     | 10,000 元   |  |  |  |  |  |  |  |
| 聯絡人校內分機                                                                                                    |                                                                                                    |                           |            |  |  |  |  |  |  |  |
| 收據類別                                                                                                    | ◎預開收據 ◎一般收據 ◎轉帳核銷收據                                                                                                    |                           |            |  |  |  |  |  |  |  |
| 入帳帳號                                                                                                    | ●國立臺北科技大學401專戶                                                                                                    |                           |            |  |  |  |  |  |  |  |
| 收據內容                                                                                                    | <ul> <li> 款別:第1期款 </li> <li> 抬頭:浅海股份有限公司 </li> <li> 金額:新臺幣 </li> </ul>                                                                         |                           |            |  |  |  |  |  |  |  |
| 備註                                                                                                    | 備註                                                                                                    |                           |            |  |  |  |  |  |  |  |
| 1<br>註一:申請預開收錄時,請檢附相關資料影本。<br>註二:為增進行政效率,本申請書免會研究發展處。<br>註三:發文後一個月內總款為原則,由計畫單位負責聯繫繳款事宜。<br>註四:預開收據請計畫單位通知匯款單位務必於三個月內將款項匯入。<br>註五:請申請單位務必告知匯款人於款項匯入時手續費需另付。<br>註六:奉核後至出納組開立收據。 |                                                                                                    |                           |            |  |  |  |  |  |  |  |
|                                                                                                    | 確定新增離開                                                                                                    |                           |            |  |  |  |  |  |  |  |

● 申請完成後,畫面會跳回主畫面。請拉至方才輸入之該筆資料,並點選
 【下載】按鈕,進行開立收據申請書之下載。

|          | *建議Google Chrome版本瀏覽器                                                                          |                                          |                   |                      |                                   |                                  |                    |              |                                                                                                    |
|----------|------------------------------------------------------------------------------------------------|------------------------------------------|-------------------|----------------------|-----------------------------------|----------------------------------|--------------------|--------------|----------------------------------------------------------------------------------------------------|
| 研究       | 計畫                                                                                             | 專利提案                                     | 技術移轉 推廣教育 育成中心 代理 |                      |                                   |                                  |                    | 登            | 出                                                                                                    |
| 科技部      | 科技部:高千智(1414) 数育部補助:曾意翔(1413) 一般計畫、技術服務:張詩怡(6003) 技轉:李思瑩(1478) 專利:呂文楠(1479) 推廣数育:<br>林育詩(1704) |                                          |                   |                      |                                   |                                  |                    |              |                                                                                                    |
|          | ◎ 請輸入查詢條件:除【申請類別】必選外,其餘條件請至少擇其一輸入。                                                             |                                          |                   |                      |                                   |                                  |                    |              |                                                                                                    |
|          |                                                                                                | 執行期間-起                                   | 104年              | F <mark>03月30</mark> | )日                                |                                  |                    |              | 執行期間-迄                                                                                                    |
| 計畫       | 畫名稱/:                                                                                          | 貴重儀器名稱                                   |                   |                      |                                   |                                  |                    |              |                                                                                                    |
|          |                                                                                                | 申請類別                                     | 貴重                | 儀器服務                 | 痛・                                |                                  |                    |              | 受理状態                                                                                                    |
|          |                                                                                                |                                          |                   |                      |                                   | 查                                | 前送出                | ]            |                                                                                                    |
|          |                                                                                                |                                          |                   |                      | ÷                                 | 共11筆,請點選 <mark>言</mark>          | <u>畫名稱</u> 查表      | <b>音詳細</b> 望 | <b>見</b> 来汁。                                                                                                 |
| 序號       | 击信                                                                                             | 計畫/貴重儀器 名稱 計畫 申請類 總計畫 合<br>主持人 別 執行起-迄 员 |                   |                      | 業務單<br>位(産學<br>合作處/<br>研究發<br>展處) | 是否<br>已轉<br>入数<br>評              | 經費來源(會計編號)<br>開立收據 |              |                                                                                                    |
| 242<br>4 | <u>東</u> 東<br>[<br>-                                                                           | <mark>量分析儀(TG</mark><br>頁覽申請書<br>下載申請書   | A)                | 郭忠義                  | 貴重儀器<br>服務案                       | 105年04月0<br>1日<br>105年04月0<br>1日 | 尚未受理               | x            | <ol> <li>主要經費來源: 鴻海股份有限公司</li> <li>會計編號: (-)</li> <li>開立收據:</li> <li>第1期:10,000元 編輯 下載<br/>新增預開收線</li> </ol> |

貴重儀器服務案【開立收據】申請書:

注意:為增進行政效率,開立收據申請書免會研究發展處。

| 貴      | 重                                                        | 儀                                                                                                    | 55 <b>名</b>                                                                                                    | 稱                                                                      | 熱重量                                                                                                    | 分析律                                                                                                    | §(TGA)                               |                                    |                      |                |     |           |                       |                  |                   |             |
|--------|----------------------------------------------------------|----------------------------------------------------------------------------------------------------|----------------------------------------------------------------------------------------------------|------------------------------------------------------------------------|----------------------------------------------------------------------------------------------------|----------------------------------------------------------------------------------------------------|--------------------------------------|------------------------------------|----------------------|----------------|-----|-----------|-----------------------|------------------|-------------------|-------------|
| 執      | 老                                                        | ŕ                                                                                                    | 期                                                                                                    | 間                                                                      | 自 10                                                                                                    | 自 105年04月01日 至 105年04月01日(計畫期程:1)                                                                                                    |                                      |                                    |                      |                |     |           |                       |                  |                   |             |
| 委      | 궑                                                        | 5                                                                                                    | 單                                                                                                    | 位                                                                      | 國內委<br>國際(                                                                                                    | 国內委托單位 :鴻海股份有限公司<br>回照(西皮)条任 單位:每                                                                                                    |                                      |                                    |                      |                |     |           |                       |                  |                   |             |
| 숭      | 1                                                        | E                                                                                                    | 單                                                                                                    | 位                                                                      | 國内合<br>國際(                                                                                                    | 117、177、177、177、177、177、177、177、177、177                                                                                                  |                                      |                                    |                      |                |     |           |                       |                  |                   |             |
| 受      | A                                                        |                                                                                                    | 機                                                                                                    | 構                                                                      | 臺北利                                                                                                    | +技大母                                                                                                    | Ŀ                                    |                                    |                      |                |     |           |                       |                  |                   |             |
| 經      | 1                                                        | }                                                                                                    | 來                                                                                                    | 源                                                                      | 類主要                                                                                                    | 別<br>經費來<br>源                                                                                                    | 分<br>企業(4<br>私人)                     | 類<br>公替及<br>企業)                    | 單 位<br>鴻海服<br>限公     | 名 稱<br>份有<br>可 | 會 차 | 编 <b></b> | 執 行<br>電音<br>音工       | 單 位<br>學院<br>- 系 | 經費考<br>額<br>10,00 | 朱源總<br>00 元 |
| 總      | <b>\$</b> †                                              | 畫                                                                                                    | 숲                                                                                                    | 額                                                                      | 10,00                                                                                                    | ) 元                                                                                                    | -                                    |                                    |                      |                |     |           |                       |                  |                   |             |
| 第      |                                                          |                                                                                                    | 1                                                                                                    |                                                                        | ¥                                                                                                    | 月                                                                                                    | ł                                    | 軟                                  |                      | 收              |     | 據         |                       | 責                |                   | 非           |
| 聯      | 络人                                                       | 枚                                                                                                    | 內分                                                                                                    | 機                                                                      | 1422                                                                                                    |                                                                                                    |                                      |                                    |                      |                |     |           |                       |                  |                   |             |
| 收      | 拔                                                        | ŧ                                                                                                    | 類                                                                                                    | 別                                                                      | 一般的                                                                                                    | t 據                                                                                                    |                                      |                                    | ~                    | 帳              | 帳   | 號         | 國立臺北                  | 比科技              | 大學40              | 1專戶         |
| 貴      | 重自                                                       | 5                                                                                                    | 管理                                                                                                    | 人                                                                      | 11247 郭忠義 管理人所屬學院、系 電資學院 資工系                                                                                                    |                                                                                                    |                                      |                                    |                      | ∟糸             |     |           |                       |                  |                   |             |
| 付      | Æ                                                        | t                                                                                                    | 方                                                                                                    | 式                                                                      | - 第1                                                                                                    | 期款:                                                                                                    | 10,000                               | ٦.                                 | 收                    | 撩              | 內   | 容         | 抬頭:>><br>款別:1<br>金額:# | 鳴海股<br>期款<br>斩臺幣 | 份有限<br>10,000     | 公司          |
| 備      |                                                          |                                                                                                    |                                                                                                    | 註                                                                      | 魚                                                                                                    |                                                                                                    |                                      |                                    |                      |                |     |           |                       |                  |                   |             |
| -      | 註<br>註<br>註<br>註<br>註<br>註<br>註<br>二<br>二<br>四<br>五<br>六 | <ul> <li>中あた</li> <li>・</li> <li>・<!--<</td--><td>青預開日<br/>曾進行前<br/>之後<br/>旗<br/>子<br/>行<br/>後<br/>章<br/>子<br/>後<br/>子<br/>章<br/>子<br/>御<br/>史<br/>の<br/>の<br/>の<br/>の<br/>の<br/>の<br/>の<br/>の<br/>の<br/>の<br/>の<br/>の<br/>の<br/>の<br/>の<br/>の<br/>の<br/>の</td><td>北線時年内書<br/>2月1日<br/>2月1日<br/>2月1日<br/>2月1日<br/>2月1日<br/>2月1日<br/>2月1日<br/>2月1日</td><td><ul> <li>, 請檢所</li> <li>, 本中</li> <li>, 本中</li> <li>, 本</li> <li>, 本&lt;</li></ul></td><td>村相關資<br/>青書免<br/>則<br/>則<br/>此<br/>政<br/>人<br/>於<br/>款<br/>、<br/>、<br/>、<br/>、<br/>、<br/>、<br/>、<br/>、<br/>、<br/>、<br/>、<br/>、<br/>、<br/>、<br/>、<br/>、<br/>、<br/>、</td><td>料影本。<br/>研究發展<br/>計畫單位<br/>推勝必於<br/>項匯入時</td><td>處 ·<br/>真 貴 聯<br/>三 個 月 )<br/>手 靖 貴 ;</td><td>緊繳款事<br/>內將款項<br/>當另付。</td><td>宜・<br/>匪八・</td><td></td><td></td><td></td><td></td><td></td><td></td></li></ul> | 青預開日<br>曾進行前<br>之後<br>旗<br>子<br>行<br>後<br>章<br>子<br>後<br>子<br>章<br>子<br>御<br>史<br>の<br>の<br>の<br>の<br>の<br>の<br>の<br>の<br>の<br>の<br>の<br>の<br>の<br>の<br>の<br>の<br>の<br>の | 北線時年内書<br>2月1日<br>2月1日<br>2月1日<br>2月1日<br>2月1日<br>2月1日<br>2月1日<br>2月1日 | <ul> <li>, 請檢所</li> <li>, 本中</li> <li>, 本中</li> <li>, 本</li> <li>, 本&lt;</li></ul> | 村相關資<br>青書免<br>則<br>則<br>此<br>政<br>人<br>於<br>款<br>、<br>、<br>、<br>、<br>、<br>、<br>、<br>、<br>、<br>、<br>、<br>、<br>、<br>、<br>、<br>、<br>、<br>、 | 料影本。<br>研究發展<br>計畫單位<br>推勝必於<br>項匯入時 | 處 ·<br>真 貴 聯<br>三 個 月 )<br>手 靖 貴 ; | 緊繳款事<br>內將款項<br>當另付。 | 宜・<br>匪八・      |     |           |                       |                  |                   |             |
| 申<br>( | 承                                                        | 1                                                                                                    | 青<br>14 ,                                                                                                    | r                                                                      | 人<br>) <sup>吳</sup>                                                                                                    | 位                                                                                                    | ±                                    | 稽                                  | ±                    |                | 차   | 3         | 進出                    |                  | 務<br>納            | 虞           |
|        |                                                          |                                                                                                    |                                                                                                    |                                                                        |                                                                                                    |                                                                                                    |                                      |                                    |                      |                |     |           |                       |                  |                   |             |

## (五)、導入教師評鑑系統:

教師申請資料填寫完成後,會由研究發展處及主計室承辦人員登入系統進行審 核作業。若資料皆無誤,則教師所填入之資料將導入至教師評鑑系統:

- 進入教師評鑑系統後,請教師選擇『研究、產學計畫或專案』類別,即
   可於列表中看到該筆貴重儀器服務案之資料。
- 如需查看詳細資料,請點選【查詢/異動】按鈕。

| 莽 | 如評    | 缩      | 这基本資料                         | 肁        | 國立台北科技大學<br>www.ntut.edu.tw |                             |                               |
|---|-------|--------|-------------------------------|----------|-----------------------------|-----------------------------|-------------------------------|
|   |       |        | 請選擇資料表格類                      | 別: 研究、産  | 學計畫或專案 ▼ 查詢 列印 新均           | 曾資料                         |                               |
|   |       |        | 【郭忠                           | 義】老師《    | 研究、產學計畫或專案》資料               |                             |                               |
|   | 功能    | 序<br>號 | 專案類型                          | 研究案號     | 研究案名                        | 研究總金<br>額<br>(分配予教<br>師之金額) | 單一年度<br>計畫執行<br>起訖日期          |
|   | 查詢/異動 | 1      | 校內補助案                         | 03291    | 熱重量分析儀(TGA)                 | 10000<br>(10000)            | 2016-04-01<br>I<br>2016-04-01 |
|   | 查詢/異動 | 2      | 企業產學計畫案(公營<br>企業或私人企業之案<br>件) | 0303_001 | 化學分析電子能譜儀test0303           | 10000<br>(10000)            | 2016-04-01<br>I<br>2016-04-01 |

- 教師可查看該筆貴重儀器服務案詳細資料。
- 注意:貴儀金額=服務費總額-管理費-折舊費

管理費=管理費其他經費=折舊費

| 專案類型                   | 校内補助案                                                              | ▼                                             |
|------------------------|--------------------------------------------------------------------|-----------------------------------------------|
| 研究類型                   | 自行填入                                                               | 若選擇【自行填入】者,請輸入:                               |
| WINDOWLL               |                                                                    |                                               |
| 合作類型                   | 自行填入 ▼                                                             | 右进择【日行填八】 伯, 請剿八・                             |
| 客號                     | 03291                                                              |                                               |
| 室名                     | 教重量分析儀(TC;A)                                                       |                                               |
|                        |                                                                    |                                               |
| 總計畫期程 1                | 年 ※請輸入至少為1的整數值。                                                    |                                               |
| 黎計書:#該時間     教行起       | B始日期:民國 <sup>105</sup> 年4月1日※請輸入於民國 91年1月(1                        | 含)以後的資料.                                      |
| 執行結                    | ま<br>ま<br>末日期:民國<br>105 年<br>4 月<br>1 日                            |                                               |
|                        |                                                                    | i: 10000 元                                    |
| 總計畫研究金額<br>其他單         |                                                                    | a:0 π                                         |
| ◎ 酉料能 ◎ 酉料             |                                                                    |                                               |
|                        |                                                                    |                                               |
| 单一年度計畫起認時間             |                                                                    | ※ 若為多年期計畫,請分年填寫。<br>※請驗 λ 於 民國 01年1月 (今)以後的资料 |
|                        |                                                                    |                                               |
| 上作類別<br>(主持人順位)        | 第Ⅰ 順位主持人 ※計畫主持人為第1順位,共同(協同)主持人請依則<br>※教師太人僅能填實 共同(協同)主持人的計畫資料      | 頁序填入2,3,4                                     |
|                        | ※請填入數字且不要加入千分位(,)符號,範例:250000                                      |                                               |
|                        | 政府出資金額: 0 元                                                        | 企業出資金額: 10000 元                               |
| 留                      | 其他單位出資金額: 0 元                                                      | 學校出資金額:0元                                     |
| 中 中反可量听先並破<br>同總計畫研究金額 | 分配予教師之金額:10000 元【請教師務必自行填寫】                                        |                                               |
|                        | 國科會產學合作計畫,政府機關及財團法人之研究型專案計畫,以計畫<br>的教育部教學直統計畫及校內補助計畫不計分),計畫總主持人請慎慎 | 金額計算(除人文學院教師外,其他教師參<br>計聿續經盡,其絵久頂子計畫主括,則依其    |
|                        | 所執行分項計畫之分配金額填寫。另人文學院教師參與校內外補助之名                                    | 項計畫並有結案報告書者,比照本項按其執                           |
|                        | 行之項目金額計算點數。                                                        |                                               |
|                        | 業務費(含人事費):0 元                                                      | 研究設備費: 0 元                                    |
| 單一年度計畫經費內容             | 國外差旅費: V 元                                                         | 管理費: 200 元                                    |
|                        | 貴儀金額: 4300 元                                                       | 先期技術移轉授權金:0 元                                 |
|                        | 其他經費: 3500 元                                                       |                                               |

# 六、臺北科技大學線上繳費系統

●繳費系統帳號權限及設定問題請洽詢總務處出納組郭小姐,分機:1363。

- (一)、系統登入:
  - ●進入本校首頁,點選右上方之校園入口網站進行登入作業。

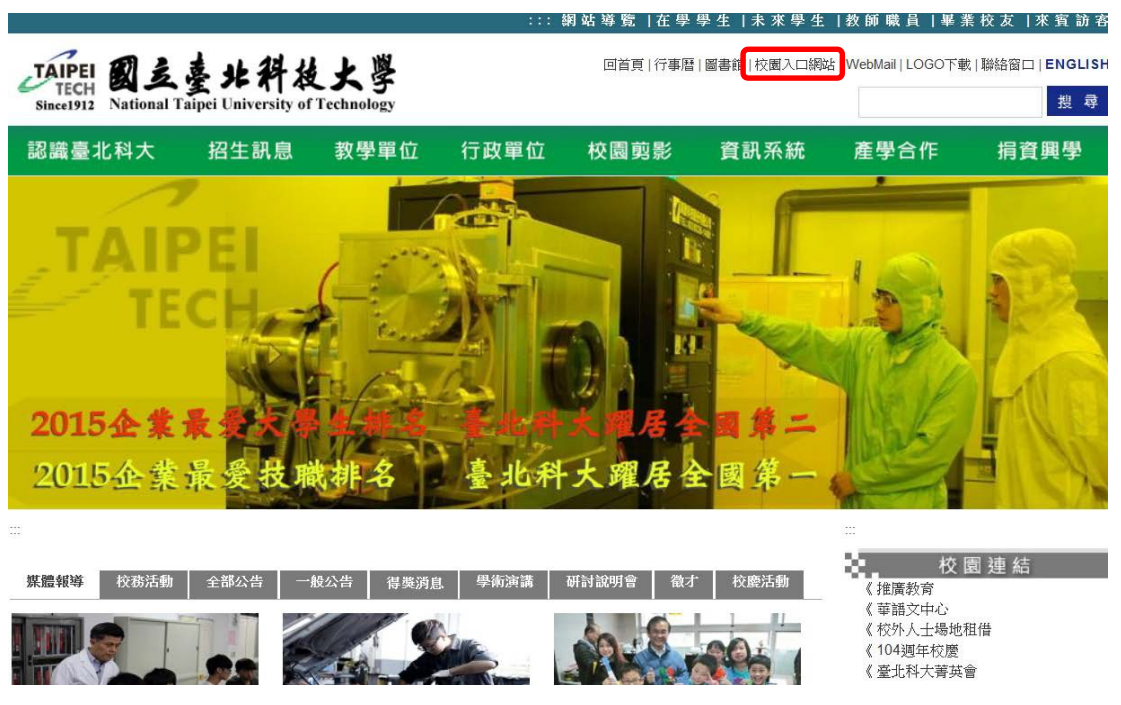

● 校園入口網站帳號為教師之員工編號、密碼請鍵入自行設定之密碼。

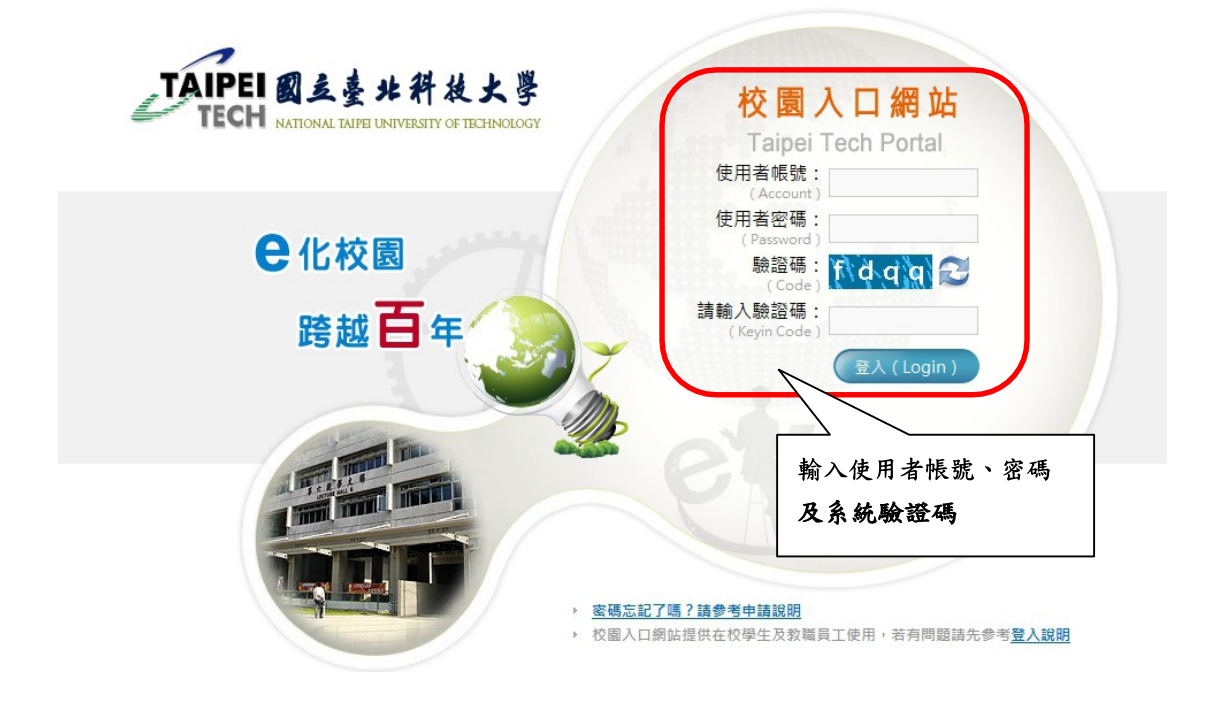

● 登入後請點選總務系統→線上繳費系統

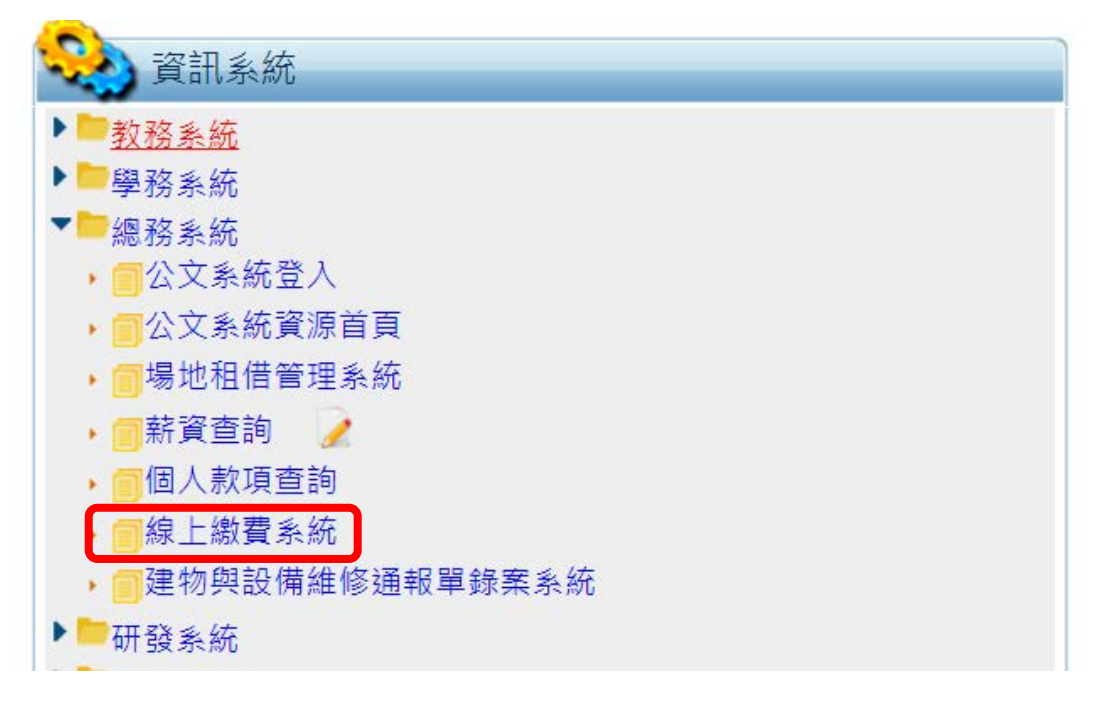

代收類別分為兩類:
 134839:隨機帳號,適用非常態性的一般繳費單
 730082:固定帳號,適用經常與本校往來的中大型企業(需向出納組申請企業固定帳號)

| TAPPE臺北科技大學線上繳費系統 | 基本資料維護 總費資料維護 錫帳作業 各式報表 登出系統 | 1971-1991年1月日<br>代心類別: <mark>134839 ・</mark> |
|-------------------|------------------------------|----------------------------------------------|
|                   | 繳費系統相關說明                     |                                              |
|                   |                              |                                              |

#### (二)、增加單筆繳費單:

#### 繳費資料維護→登錄繳費資料(單筆)→選擇貴單位之儀器

|                | 繳款人資料  |  |
|----------------|--------|--|
| 繳款人編號5~10碼* 查詢 | 繳款人抬頭* |  |
| 統一編號           | 計畫代號   |  |
| 電話             | 電子郵件   |  |

|               | 帳單資料       | 請依實際執行情形選擇適用的管理費選項,依                         |
|---------------|------------|----------------------------------------------|
|               | 繳費明細       | 「國立臺北科技大學貴重儀器管理辦法」第九                         |
| 儀器使用費(維護35%)* |            | 條 貴重儀器各項費用收入分配,應依下列原                         |
| 儀器使用費(管理15%)  |            | 則辦理·<br>一、 管理費用:                             |
| 儀器使用費(業務50%)  |            | (一) 以提撥15%為原則。                               |
| 繳費期限          | 2018/12/31 | (二) 若需以執行系所、中心名義開立證明                         |
|               | 說明         | 者,提撥20%。                                     |
| 說明title       |            | (三)若需以學校名義開立證明者,提撥40%。                       |
| 繳費內容          |            | 如需提撥20%、40%                                  |
| 其它備註          |            | 請依實際執行情形選擇適用的管理費選項,於<br>產學人作系統新恤貴重儀哭服務案建立時選擇 |
| 請購序號          |            | 適用的管理費選項,並於線上繳費系統將須額                         |
| 聯絡人姓名/分機      |            | 外繳交的管理費用填入對應欄位。                              |

● 繳款人資料:

繳款人編號:廠商輸入統一編號,個人輸入身份證後五碼,由本校計畫轉 帳繳款人編號輸入計畫主持人員編

繳款人抬頭:請輸入廠商全名或個人姓名,由本校計畫轉帳請輸入國立臺 北科技大學-計畫主持人姓名

統一編號:請填入廠商統一編號

計畫代號:如為本校教師以計畫(科技部、產學合作等)繳費,請填入計畫 代號。例如B\*\*\*\*\*,若為現金繳納則免填入。

請購序號:如為本校教師以計畫(科技部、產學合作等)繳費,請填入經費 動支申請單之序號。例如B107\*\*\*\*\*\*,若為現金繳納則免填入。

電子郵件:請務必輸入,繳費單、入帳、收據會以e-mail信件通知

\*如為本校計畫轉帳,繳款人請先至會計系統列印請購單連同繳費單送至出納組 動支經費申請單之受款人請選填【國立臺北科技大學401專戶】

|   | 代墊 | 發票/收據號碼 | 發票/收據日<br> | 查受款人 | 受款人代碼    | 受款人姓名         | 含稅金額 |
|---|----|---------|------------|------|----------|---------------|------|
| 1 |    |         |            | 查受款人 | 92021164 | 國立臺北科技大學401專戶 | C    |
| 2 |    |         |            | 查受款人 |          |               | (    |

● 帳單資料:

請將服務收入依規範分配比例填入各欄位,貴重儀器請由產學合作系統 產生之【貴重儀器服務案】表單複製貼上。 儀器使用費(管理15%)、儀器使用費(維護35%)、儀器使用費 (業務費50%)

其他備註:請填入本計畫執行期間(委託檢測期間、委託操作期間)

### (三)、上傳多筆繳費資料:

●上傳整批資料格式檔下載:

基本資料維護→對照檔設定→上傳資料格式設定→選取貴單位之儀器點選 產生Excel範本檔→下載填入

| TAIPEI臺北科拉    | 支大學約                                               | 線上繳 | 費系統 基本資料   | <mark>料維護</mark> 繳費資料維護 | 銷帳作業 各式報表 登出系統   | - 51181 <del>油煉加 重大</del><br>代收頻別: <mark>134839▼</mark><br>單位: 研發處▼ |
|---------------|----------------------------------------------------|-----|------------|-------------------------|------------------|---------------------------------------------------------------------|
| >線上繳費說明       |                                                    |     |            | 上傳資                     | 科格式              |                                                                     |
| > 對照檔設定       | 代收類別 134839 ▼ 年度 107 ▼ 單位 研發處 ▼ 繳費單類別 貴重儀器使用費 ▼ 檔案 |     | 格式 Excel ▼ |                         |                  |                                                                     |
| 上傳資料格式設定      | 序                                                  | 年度  | 單位         | 繳費單類別                   | 繳費單別             | Excel範本檔                                                            |
|               | 1                                                  | 107 | 研發處        | 貴重儀器使用費                 | 06_拉曼光譜儀_楊重光     | 產生                                                                  |
| 2 作用附近电流      | 2                                                  | 107 | 研發處        | 貴重儀器使用費                 | 07_化學分析電子能譜儀_楊重光 | 產生                                                                  |
| .e-Bill 全國繳費網 | 3                                                  | 107 | 研發處        | 貴重儀器使用費                 | 08_氣相層析質譜儀_楊重光   | 產生                                                                  |
|               | 4                                                  | 107 | 研發處        | 貴重儀器使用費                 | 09_斷層掃描儀_楊重光     | 產生                                                                  |
|               | 5                                                  | 107 | 研發處        | 貴重儀器使用費                 | 10_熱重量分析儀_楊重光    | 產生                                                                  |

※繳費期限格式需為YYYY/MM/DD,例如:2018/01/01。 ※請務必在最後一筆資料下面的繳款人編號填上英文字母"END",避免資料判斷 錯誤。

※統一編號必須為8碼

● 繳費資料維護→上傳繳費資料(整批)→選擇繳費單類別→選擇繳費單別→
 上傳使用範本Excel填入之檔案→產生批次銷帳編號 請記住批號

| TAIPEI臺北科            | 支大學線上繳費系。 | <b>统</b> 基本資料維護 <mark>繳</mark> | 豊資料維護         | 鐵帳作業 各式報                              | 暇表 登出   | <u>条統</u> | □:112<br>代收類 | 11 郭芳秀 登人<br>[別: 134839 ▼ |
|----------------------|-----------|--------------------------------|---------------|---------------------------------------|---------|-----------|--------------|---------------------------|
| > 線上繳費說明             |           | 上傳約                            | 激費資           | [料(整批)                                |         |           |              |                           |
| > 建立繳費資料             | 代收頍別      | 134839                         | 年度            | 107 •                                 | 單位      | 總務處經管組    | •            |                           |
| 登錄繳費資料(單筆)           | 繳畫單類別     | 雲外(按月收費) ▼                     | 繳費單創          | 場地費 ▼                                 | 當案格式    | Excel     | •            |                           |
| 登錄繳費資料(整批)           |           | 選擇檔案 未選擇任何檔案                   | 19<br>1       | And the set of the Article            |         |           |              |                           |
| 上傳繳費資料(整批)           | 上傳Excel檔案 | ◎※繳費期限格式需為YYY                  | ر)<br>Y/MM/DD | ·傳檔業限制:.xis)<br>• <b>例如:2018/01</b> , | /01。    |           |              |                           |
| 單(多)筆繳費資料維護          |           | ※請務必在最後一筆資料                    | 下面的繳款         | 人編號填上英文字                              | 母"END", | 避免資料判斷鏈   | 誤。           |                           |
| 產生批次銷帳編號             | 預估批號      |                                |               | 4                                     |         |           |              |                           |
| 產生批次繳費單              |           |                                |               | :傳                                    |         |           |              |                           |
| and the state of the |           |                                |               |                                       |         |           |              |                           |

## ● 繳費資料維護→查詢批次處理狀態→產生批次繳費單→填入批號

|      |          |    | 查     | 詢扎  | 出次處理狀態       |       |     |   |
|------|----------|----|-------|-----|--------------|-------|-----|---|
| 代收類別 | 134839   | 年度 | 107 • | 單位  | 研發處          | 繳費單類別 | 請選擇 | • |
| 繳費單別 | 請選擇繳費單類別 | 批號 |       | *作業 | 上傳繳費資料(整批) 🔹 | *發動日  | ~   |   |
|      |          |    |       |     | 査詢           |       |     |   |

# (四)、產生繳費單:

●選擇確定後產生銷帳編號→產生繳費單

●每次資料修改後請務必要再重新產生銷帳編號及繳費單

| NO WALLANDING | 1 100239 12 10074 | 103-10. X. 104 | 0,000 |
|---------------|-------------------|----------------|-------|
| ATM的框编就       | 71052541210074    | ATM線費金額        | 6,000 |
| 超商銷帳繼營        | 71052541210074    | 超商應繳金額         | 6,000 |
| 另局遊艇编號        | 71052541210071    | 劉局應繳金額         | 6,015 |
| 鋼帳款账          | 未動概               | 代收管道           |       |
| 代收日期時間        |                   | 入帳日期           |       |
| 代教銀行紛行        |                   | 代收借注           |       |

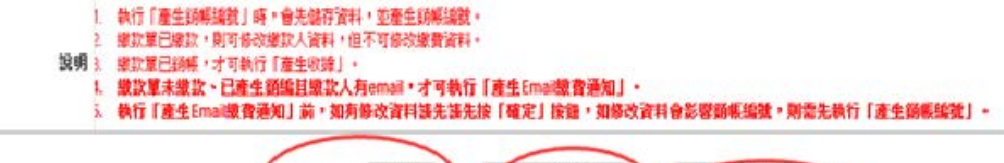

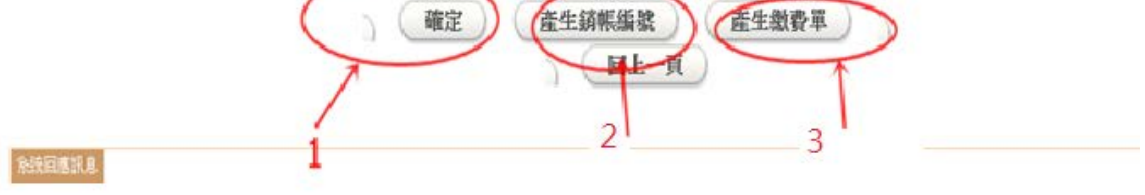

|                 | 統一編號:93 | 2021164 地址:臺北市 | 大安區忠孝東   | 路三段一號                            | 老儿              | 710625412100 |
|-----------------|---------|----------------|----------|----------------------------------|-----------------|--------------|
| 中華民國 104 年12 月0 | 2 日     | 繳費單收據          |          |                                  |                 | 第一聯:繳款人收執戰   |
| 繳款人             |         | 統一編號           | 繳款人編號    |                                  | 應繳金額            | 繳費期限         |
| 國立台北科技大學        |         | 92021164       | 92021164 |                                  | 6,000           |              |
| 繳費內容            |         | 其他備註           | 計畫代號     |                                  | 請購序號            | 聯絡人姓名/分機     |
| 104/11/17共科演講廳  |         | 總務處管理費30%      | 204E02   |                                  | A1043200070     | 3282周慧芳      |
| 收入科目            | 金額      | 收入科目           | 金額       |                                  | 備               | 註            |
| 場地費             | 6,000   |                |          | 1.請於期間                           | 限内儘速繳費          |              |
|                 |         |                |          | 2.繳費可                            | 至台銀各分行、郵局       | 、統一、全家、      |
|                 |         |                |          | OK、萊爾                            | 南富超商、ATM及網路     | 各銀行          |
|                 |         |                |          | 匯款帳號為銷帳編號<br>3.收據請妥為保管,如有疑問請洽事務組 |                 |              |
|                 |         |                |          |                                  |                 |              |
|                 |         |                |          | 4.葉先生                            | (27712171-1328) |              |
|                 |         |                |          | https://bill                     | ls.bot.         |              |
|                 |         |                |          | com.tw/                          |                 |              |
|                 |         | I              | +        | 列印收據                             | ·及杳詢等事項         |              |

(4)壮峰仁日华上市田「公罚(四07,11,8)路「赫纳建筑上部,纳建一吃仁工统建口)(4)7.

## (五)、修改、查詢繳費單:

●繳費資料維護→單(多)筆資料維護

| JAIPEI臺北科技  | 支大   | 學編    | 線上     | 繳費         | 系統 🗄   | 中室料維護        | Ć     | 被費資料給  | 自該             | 作業 各    | 式報表     | 登出系統  |      | 歡迎<br>イ | : 1121]<br>や收頻分 | 郭芳秀<br> : 13483     | 登入<br>19 ¥ |
|-------------|------|-------|--------|------------|--------|--------------|-------|--------|----------------|---------|---------|-------|------|---------|-----------------|---------------------|------------|
| 上傳繳費資料(整批)  |      |       |        |            |        |              |       |        | 查詢             |         |         |       |      |         |                 |                     |            |
| 單(多)筆繳費資料維護 | 多筆查詢 |       |        |            |        |              |       |        |                |         |         |       |      |         |                 |                     |            |
| 產生批次銷帳編號    |      | 代收類別  |        |            | 134839 |              |       | 年度     | 107            | •       | 單位      | 全部    |      | •       |                 | •                   |            |
| 產生批次繳費單     |      | 繳要單類別 |        |            | 無選項 •  |              |       | 織雲單    | 別無道            |         | 鎓帳狀態    | 全部-   | -    |         |                 | Ŧ                   |            |
| 產生批次收據      |      |       | 繳款方式全部 |            |        | β •          |       | 入帳日繳   | 款日 不過)         | ◎日期 ▼   | 日期區間    | 1     | -    |         |                 |                     |            |
| 查詢批次處理狀態    |      |       | 批      | :号虎        | 無選項    |              |       |        |                |         | T       | 1×    |      |         |                 | •                   |            |
| 刪除繳費資料      |      |       |        |            |        |              |       |        | 査詢             |         |         |       |      |         |                 |                     |            |
| 註銷繳費資料      |      |       |        |            |        |              |       |        |                |         |         |       |      |         | ÷1              |                     |            |
| 激費單換單       | 序    | 單號    | 年度     | 單位         | 繳款單類別  | 繳款單別         | 19X # | 放人編號   | 繳款人抬頭          | \$75 NE | 編號      | 繳費金額  | 銷帳註記 | Rik I   | ₩<br>#          | 筆時間                 | - **       |
| 織書資料查詢      | 1    | 38    | 107    | 總務處經管<br>組 | 滞納金    | 委外(不定期)      | 1     | 11211  | \$3 <b>二</b>   | 3483008 | 3650001 | 100   | 未銷帳  |         | 20<br>1         | 18/08/27<br>4:20:49 | 7 45       |
| 激費資料明細查詢    | 2    | 36    | 107    | 總務處經管<br>組 | 場地費    | 委外(按月收<br>費) | 28    | 673689 | 第一餐盒股<br>份有限公司 | 3483928 | 2580012 | 88000 | 未銷帳  |         | 20<br>1         | 18/08/27<br>4:06:52 | 絙          |

查詢後按編輯→資料修改→更新資料→產生繳費單→重新E-mail

- (六)、代收管道:
  - 全國各大便利商店(7-11、全家、萊爾富、OK超商),限代收金額於新 臺幣2萬元以下。
  - ●透過自動櫃員機 (ATM)、網路ATM、網路銀行線上轉帳繳款。若採自動 櫃員機 (ATM),請選『繳費』功能。
  - 金融機構跨行匯款(需另填匯款單)。

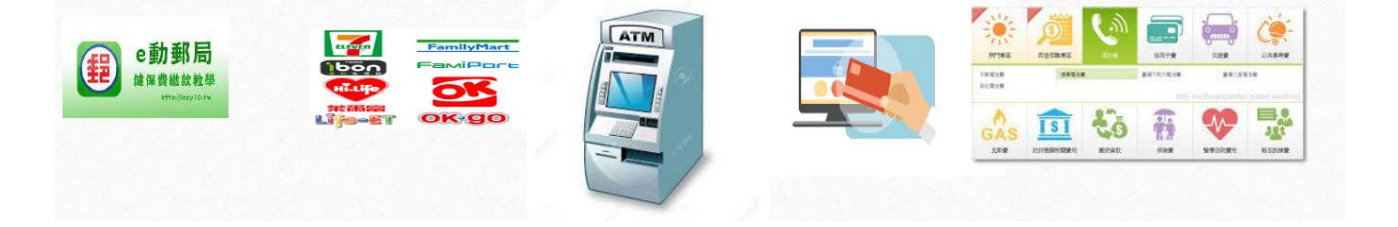

# 七、備註

- (一)、本校貴重儀器相關辦法規範請逕上研究發展處/技術發展組/法 規辦法進行下載。
- (二)、凡獲得通過納入本校貴重儀器管理辦法之貴重儀器,得務必使用 本校產學合作系統登錄申請貴重儀器服務案,俾利做為後續貴重 儀器績效考核及補助審查之依據。
- (三)、如對貴重儀器服務申請案填寫有任何其他疑問,請洽研究發展處/技術發展組承辦人員:
  - 謝臻如小姐-分機 1422
  - 潘鈺涵小姐-分機 1423